# Tutorial

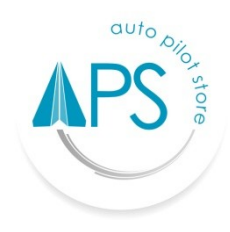

# **Auto Pilot Store (APS)**

#### PENERIMAAN PRODUK

### Penerimaan Produk/Pembelian

- 1. Login terlebih dahulu menggunakan Email dan Password yang sudah terdaftar.
- 2. Cari fasilitas "Penerimaan Produk".
- Masukkan nama pemasok, apabila data pemasok belum tersedia, tambah pemasok baru dengan data sebagai berikut :
  - Kategori pemasok, Anda dapat mengklasifikasikan kategori pemasok berdasarkan jenis badan usahanya.
  - Nama Pemasok
  - Mobilephone/Wa
  - Email
- 4. Pilih ( ✓ ) untuk menyimpan data.
- 5. Masukan nomor surat jalan (opsional).
- 6. Pilih produk yang akan diterima/dibeli.
- 7. Untuk mengubah harga pembelian, menambahkan keterangan, Anda bisa meng klik pada produk yang bersangkutan.
- 8. Pilih "Simpan" untuk memproses pembelian

## Penerimaan Produk dari kontrak pembelian yang sudah dibuat

- 1. Login terlebih dahulu menggunakan Email dan Password yang sudah terdaftar.
- 2. Pilih "Laporan kontrak pembelian".
- 3. Pastikan data yang ingin Anda cari ada dalam rentang tanggal laporan, (Laporan di default menampilkan data dari tanggal 1 s/d tanggal saat ini pada bulan yang sedang berjalan). Jika Anda tidak menemukan data yang Anda cari, Anda dapat mencoba memfilter laporan dengan rentang tanggal yang lebih luas.
- 4. Pilih Nomor kontrak pembelian yang akan dilakukan penerimaan produknya.

- 5. Klik tombol penerimaan untuk menerima produk yang tercantum di kontrak.
- 6. Masukkan jumlah produk yang diterima (jumlah penerimaan tidak boleh lebih besar dari sisa kontrak).
- 7. Pilih **"Simpan"** untuk menerima produk.

#### **Batal Penerimaan Produk**

- 1. Login terlebih dahulu menggunakan Email dan Password yang sudah terdaftar.
- 2. Pilih "Laporan penerimaan".
- 3. Pastikan data yang ingin Anda cari ada dalam rentang tanggal laporan, (Laporan di default menampilkan data dari tanggal 1 s/d tanggal saat ini pada bulan yang sedang berjalan). Jika Anda tidak menemukan data yang Anda cari, Anda dapat mencoba memfilter laporan dengan rentang tanggal yang lebih luas.
- 4. Pilih Nomor penerimaan produk yang akan dibatalkan.
- 5. Klik tombol **"Batal"** untuk membatalkan penerimaan produk.